# Important notes before proceeding:

Make sure you have **TWO** devices before continuing any further. You will need a separate device besides your phone in this process.

You will be prompted to set up two forms of Multifactor Authentication and must complete both. There are multiple options to select so if you cannot use one of the initial options you may select "I want to set up a different method" at any time.

I want to set up a different method

1. Start by following the steps on your separate device. Not on your phone. Open any browser, i.e. Safari, Chrome, Edge and navigate to *mysignins.microsoft.com*. Then enter your FLCC email address.

| Microsoft                  |      |
|----------------------------|------|
| Sign in                    |      |
| username@fingerlakes.edu   |      |
| Can't access your account? |      |
|                            |      |
|                            | Next |
|                            |      |
|                            |      |
|                            |      |

2. Once at this screen enter your password

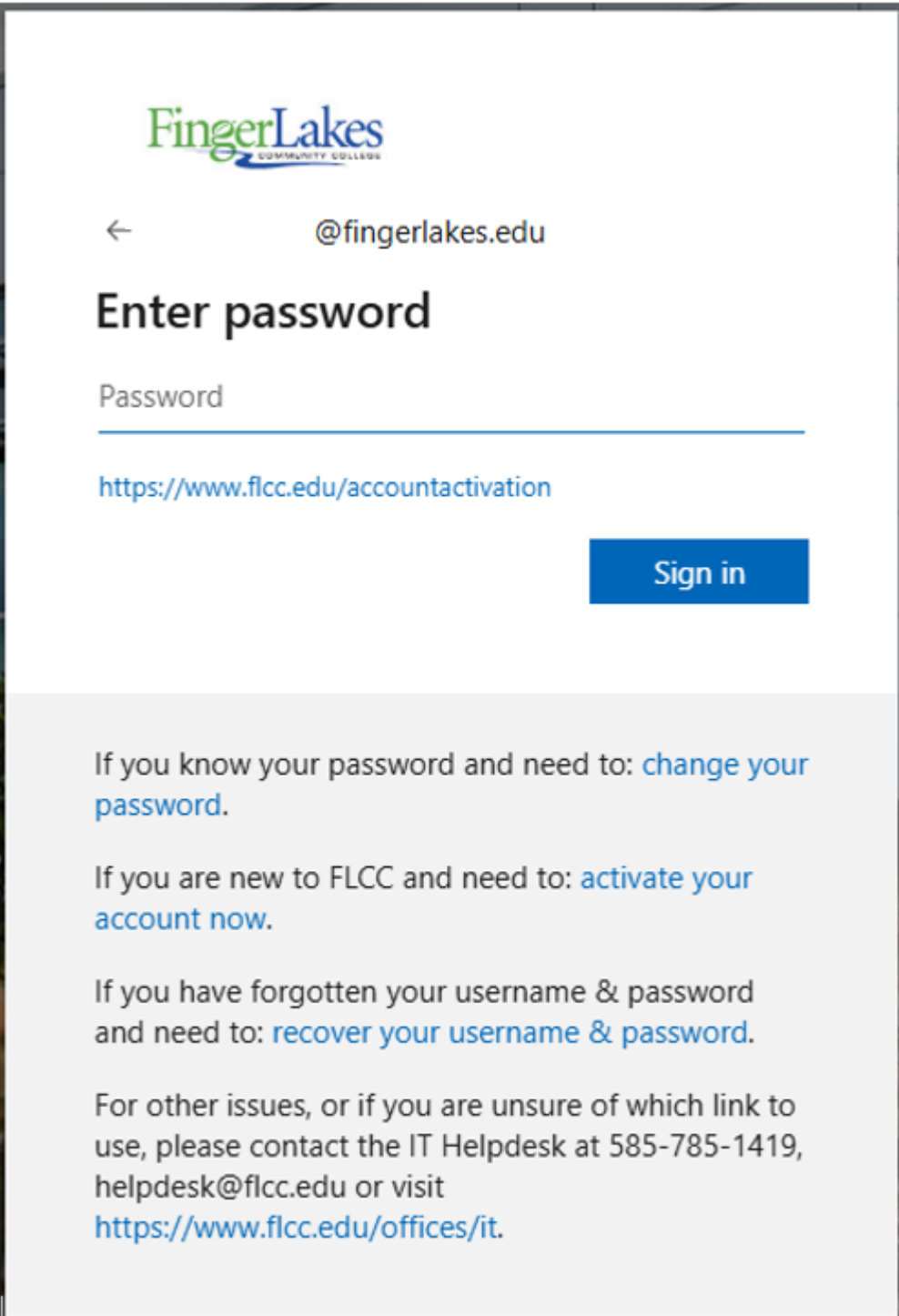

3. When you receive this prompt, you must select **Next** to proceed setting up Multi-Factor Authentication.

|                                                                      | COMMENTY EDILEON                                                                                                    |
|----------------------------------------------------------------------|----------------------------------------------------------------------------------------------------|
|                                                                      | @fingerlakes.edu                                                                                                    |
| More                                                                 | information required                                                                                                    |
| Your org<br>your acc                                                 | anization needs more information to keep<br>ount secure                                                                                     |
| Use a di                                                             | fferent account                                                                                                    |
| Learn m                                                              | ore                                                                                                    |
|                                                                      | Next                                                                                                    |
|                                                                      | now your password and need to: change you                                                                                                   |
| lf you kr<br>passwor                                                 | d.                                                                                                    |
| If you kr<br>passwor<br>If you ar<br>account                         | d.<br>e new to FLCC and need to: activate your<br>now.                                                                                      |
| If you kn<br>passwor<br>If you ar<br>account<br>If you ha<br>and nee | d.<br>e new to FLCC and need to: activate your<br>now.<br>ave forgotten your username & password<br>d to: recover your username & password. |

4. Open your App Store or Google Play Store on your *phone* and download the *Microsoft Authenticator App*. You are looking for the app that corresponds with the blue lock icon shown in the picture below. Once the Microsoft Authenticator App is downloaded on your phone click *Next* to continue on your second device as shown in the picture below.

| Keep your account secure |                                                                                  |  |  |  |
|--------------------------|----------------------------------------------------------------------------------|--|--|--|
|                          | Method 1 of 2: App                                                               |  |  |  |
|                          | App Phone                                                                        |  |  |  |
| Micros                   | oft Authenticator                                                                |  |  |  |
| 6                        | Start by getting the app                                                         |  |  |  |
|                          | On your phone, install the Microsoft Authenticator app. Download now             |  |  |  |
|                          | After you install the Microsoft Authenticator app on your device, choose "Next". |  |  |  |
|                          | I want to use a different authenticator app                                      |  |  |  |
|                          | Next                                                                             |  |  |  |
| <u>l want to set u</u>   | up a different method                                                            |  |  |  |

5. Open the Microsoft Authenticator App on your phone, and if prompted, allow notifications. Then select **Skip**.

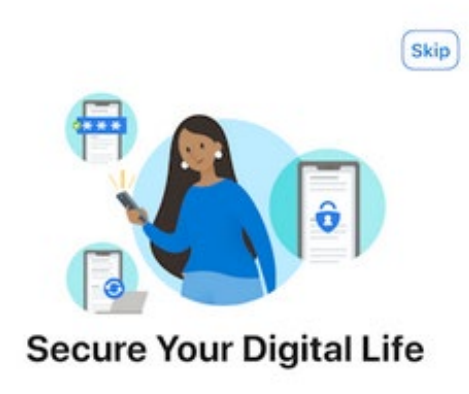

| When you a<br>passwords, | are signed in with Microsoft, all stored<br>address, and other autofill info will be<br>available on this device. |
|--------------------------|----------------------------------------------------------------------------------------------------|
| ()<br>A                  | dd work or school account                                                                                         |
|                          | ©© Scan a QR code                                                                                                 |

6. From the Microsoft Authenticator app home page, select the **Plus Symbol** in the top right corner of the authenticator app on your phone and then follow the instructions on your secondary device as shown below.

| Keep your account secure |                                                                                   |                                 |                  |
|--------------------------|-----------------------------------------------------------------------------------|---------------------------------|------------------|
|                          | Metho                                                                             | 1 1 of 2: App                   |                  |
|                          | App                                                                               | 2<br>Pho                        | 2<br>one         |
| Microso                  | oft Authenticator<br>Set up your account<br>If prompted, allow notifications. The | n add an account, and select "\ | Nork or school". |
| Ŀ                        |                                                                                   |                                 | Back Next        |
| <u>l want to set up</u>  | a different method                                                                |                                 |                  |

7. With the app scanner open on your phone scan the QR Code shown on your second device as shown below.

| Keep your account secure                                                                                                    |            |  |
|----------------------------------------------------------------------------------------------------|------------|--|
| Method 1 of 2                                                                                                    | : Арр      |  |
| 2<br>App                                                                                                    | 2<br>Phone |  |
| Microsoft Authenticator                                                                                                    |            |  |
| Scan the QR code                                                                                                    |            |  |
| Use the Microsoft Authenticator app to scan the QR code. This will connect the Microsoft Authenticator<br>app with your account. |            |  |
| After you scan the QR code, choose "Next".                                                                                       |            |  |
| Can't scan image?                                                                                                    |            |  |
|                                                                                                    | Back Next  |  |
| I want to set up a different method                                                                                              |            |  |

- 8. When the scan is successful you will see the name of the college displayed, *Finger Lakes Community College*, as well as your FLCC email address listed under it. Once you see your email listed in the authenticator app click *Next* on your secondary device (screenshot above).
- 9. The Microsoft Authenticator App will then confirm the verification process is functioning by sending an authentication approval request to your device. Enter the number displayed on your second device into the pop-up notification on your phone and click **Approve/Yes** on the request.

|                         | Keep your ac                           | count secure                                                   |
|-------------------------|----------------------------------------|----------------------------------------------------------------|
|                         | Method 1                               | of 2: App                                                      |
|                         | 2<br>App                               | 2<br>Phone                                                     |
| Microso                 | oft Authenticator<br>Let's try it out  |                                                                |
| L_                      | Approve the notification we're sending | g to your app by entering the number shown below.<br><b>79</b> |
| <u>I want to set up</u> | o a different method                   | Datk                                                           |

- MFA MICROSOFT AUTHENTICATION SETUP
- 10. Confirmation that your first authentication method was successfully added will be shown on the next screen. Select *Next*.

| Keep your account secure                   |            |  |
|--------------------------------------------|------------|--|
| Method 1 of 2                              | : Арр      |  |
| App                                        | 2<br>Phone |  |
| Microsoft Authenticator                    |            |  |
| Notification approved                      | Next       |  |
| <u>l want to set up a different method</u> |            |  |

11. You will be prompted to add your phone number as a second authentication method. Please enter your phone number without spaces or dashes and select *Next*.

| Keep your account secure                                                                                                    |                                                                                                    |  |
|----------------------------------------------------------------------------------------------------|----------------------------------------------------------------------------------------------------|--|
| Method 2<br>App                                                                                                    | of 2: Phone                                                                                                    |  |
| Phone<br>You can prove who you are by answering a call on you<br>What phone number would you like to use?<br>United States (+1) | r phone or receiving a code on your phone.<br>Enter phone number ans that you agree to the Terms of service and Privacy Next |  |
| <u>l want to set up a different method</u>                                                                                      |                                                                                                    |  |

12. Enter the code sent to your phone number. Then select *Next*.

| Keep your account s                                                 | ecure     |
|---------------------------------------------------------------------|-----------|
| Method 2 of 2: Phone<br>App                                         | Phone     |
| Phone                                                               |           |
| We just sent a 6 digit code to +1 . Enter the code below.<br>391658 |           |
| Resend code                                                         | Back Next |
| want to set up a different method                                   |           |

13. You will now receive a confirmation that you successfully registered your phone number. Select *Next*.

| Keep your account secure                             |       |  |
|------------------------------------------------------|-------|--|
| Method 2 of 2: Phone                                 |       |  |
| Арр                                                  | Phone |  |
| Phone                                                |       |  |
|                                                      |       |  |
| Venication complete. Your phone has been registered. | Next  |  |
|                                                      | INEXL |  |

- MFA MICROSOFT AUTHENTICATION SETUP
- 14. Finally, you will see a screen that states you have successfully finished setting up your security information. Select *Done*.

| Keep your account secure                                                                                                    |            |  |  |
|----------------------------------------------------------------------------------------------------|------------|--|--|
| Method 2 o                                                                                                    | of 2: Done |  |  |
| Арр                                                                                                    | Phone      |  |  |
| Success!                                                                                                    |            |  |  |
| Great job! You have successfully set up your security info. Choose "Done" to continue signing in. <b>Default sign-in method:</b> |            |  |  |
| Phone +1                                                                                                    |            |  |  |
| Microsoft Authenticator                                                                                                    |            |  |  |
|                                                                                                    | Done       |  |  |

\*Please note if you are having issues setting up MFA, or signing into your account contact the IT Helpdesk to work out an alternative solution.